# **LCWTA LMS Update Message**

Logging in and account creation

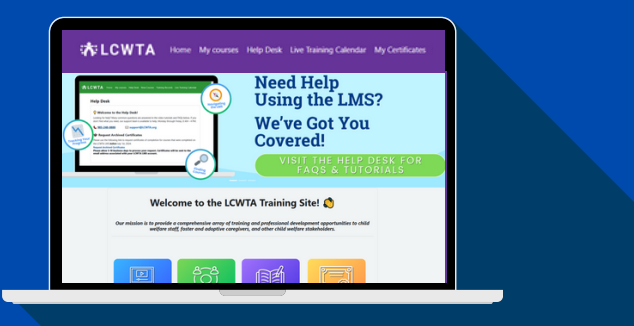

### **Community Partners**

## Note for Community Partners–Updated July 2025

If you created a Moodle account on or after July 2024, you can continue using your existing login credentials.

If you don't remember your password, use the "Lost Password" link on the LCWTA LMS login page to reset it.

If you are a new Community Partner or have not yet created an account since July 2024, you will need to create one before accessing training.

### To create an account:

- 1. Visit the LCWTA LMS login page(https://moodle.lcwta.org/)
- 2. Click the <u>Community Partner Account Creation</u> button.
- 3. Fill out the required fields.
- 4. After clicking "Create my new account," you will be alerted about a confirmation e-mail.
- 5. Click the link in the e-mail to confirm your account.

## **Questions?**

Please contact our support team assistance:

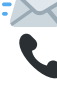

Support@lcwta.org **%** 985-248-0888

🕒 Monday through Friday, 8 AM - 4 PM

\*Last Updated - July 1, 2025

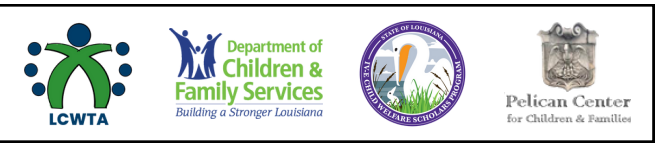